1. Log into ACES at <u>https://aces.alamo.edu</u> using your Username and Password:

| A L<br>C O<br>D I                       | A M O<br>L L E G E S<br>S T R I C T |                                                        |
|-----------------------------------------|-------------------------------------|--------------------------------------------------------|
| Sign in to you                          | r account                           | Sign in                                                |
|                                         |                                     |                                                        |
| Former Students a                       | nd Employees Log-in To AC           | ES Instructions                                        |
| 1. If you remember yo                   | ur User ID and password, log-in to  | ACES in the spaces indicated in the Secure Access Box. |
| 2. If you still cannot log              | J-in to ACES, call the Help Desk a  | t 210-485-0555.                                        |
| 0.0000000000000000000000000000000000000 |                                     |                                                        |

Click on '<u>Paying for College</u>' in the top menu bar and scroll down to the '<u>Federal Direct Loan Request</u>' link in the card below.

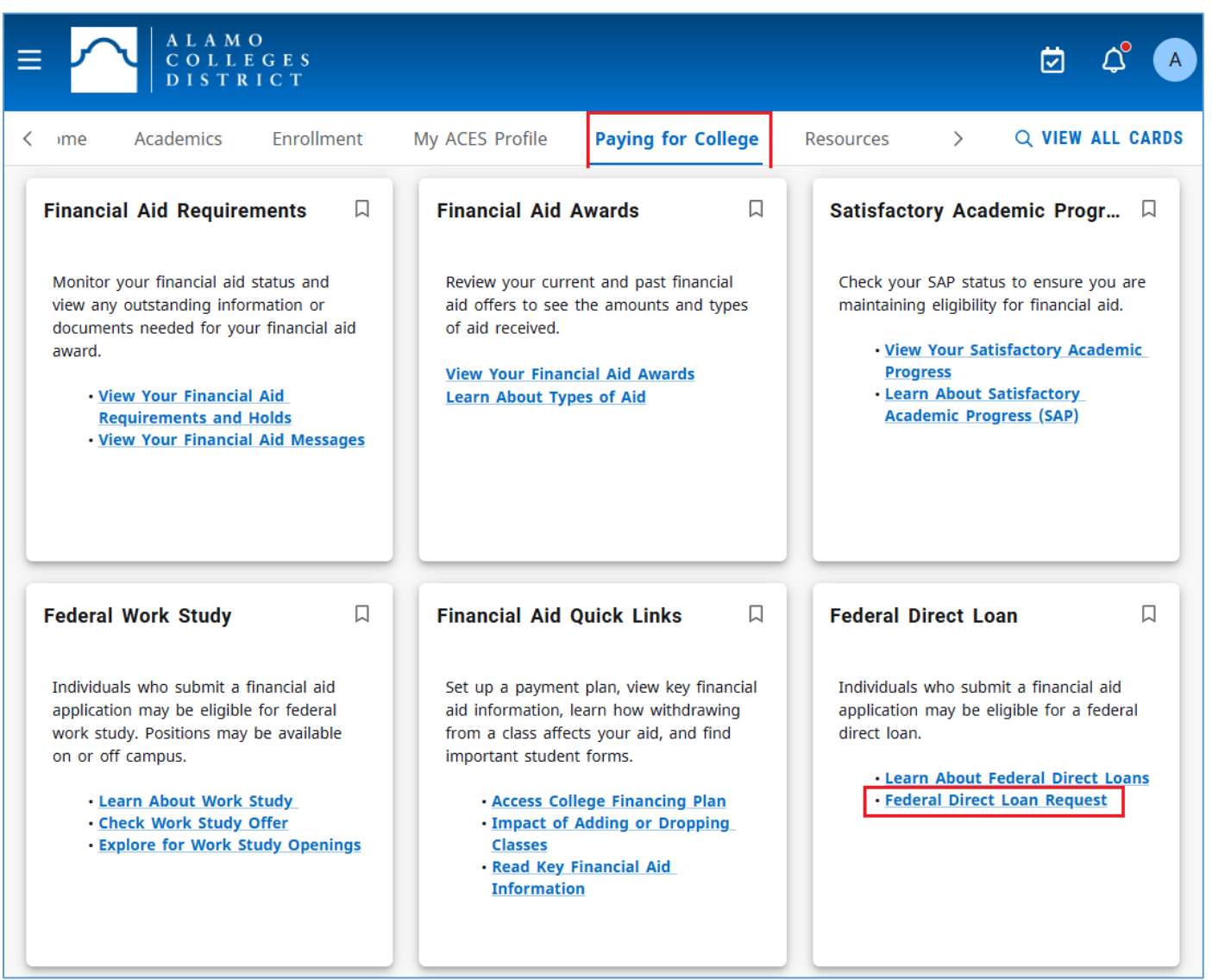

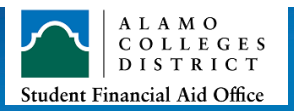

- 3. The Federal Direct Loan request portal will now be shown. Read all information thoroughly before requesting the following:
  - o The total loan amount requested
  - $\circ$  The loan period requested

## **OPTION 2:** Accessing the Federal Direct Loan Request link within Student Self Services

On the '<u>Eligibility'</u> tab, scroll to the bottom of the page and click on the '<u>Federal Direct Loan Request</u>' under General Links.

| Financial Aid Year: Aid Year 2024-2025 🗸 🛛 🖾                                                                                                    |                                         |  |  |  |
|----------------------------------------------------------------------------------------------------|-----------------------------------------|--|--|--|
| Eligibility Aid Offer Financial Aid History Terms and Conditions Messages                                                                                                    | Satisfactory Academic Progress Colle, > |  |  |  |
| Student Requirements<br>Satisfied Requirements                                                                                                    |                                         |  |  |  |
| Free Application for Federal Student Aid<br>Last update: 05/01/2024                                                                                                    | COMPLETED                               |  |  |  |
| Selective Service Statement of Registration Status<br>Last update: 05/14/2024                                                                                                    | WAIVED                                  |  |  |  |
| Terms and Conditions Last update: 06/03/2025                                                                                                    | COMPLETED                               |  |  |  |
| General Links<br>Federal Student Aid (FAFSA)<br>Alamo Colleges Financial Aid<br>Important Dates and Priority Deadlines<br>Federal Direct Loan Request<br>Request a Review of Your Circumstances |                                         |  |  |  |

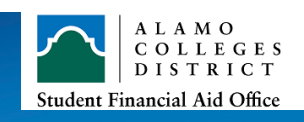